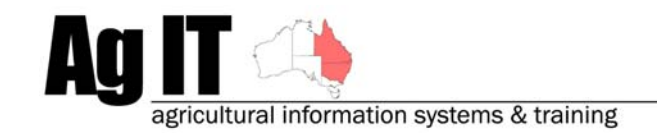

2-8 Serengetti Drive MUNRUBEN, QLD 4125 Phone (07)3802 1458 Mobile 0419 727 086 Sales & Support 1800 658 998 Email mail@agit.com.au

#### Data Entry – Season Costs & Income - Help Note

#### INDEX:

| INTRODUCTION                                          | .1  |
|-------------------------------------------------------|-----|
| SEASON COSTS & INCOME                                 | .2  |
| MENU OPTION                                           | 2   |
| CONFIGURE COSTS AND INCOME TYPES                      | 3   |
| ALLOCATE COSTS AND INCOMES ACROSS ENTIRE THE FARM     | 4   |
| ALLOCATE COSTS AND INCOMES ACROSS INDIVIDUAL PADDOCKS | . 5 |
| REPORTING                                             | . 6 |

#### **Introduction**

This document explains the process of including any ancillary or overhead costs or income in your PAM software.

PAM software allows you to keep costs or income on a paddock by paddock basis, or it will allow you to take a sum (either income or expense) and allocate that cost or income across the entire farm and automatically pro-rata that cost or income across the entire farm by area.

For example, if you would like to include your farm rates bill in your PAM software, you can allocate this cost across the entire farm very easily.

Another example may be agronomy fees which you can allocate to individual paddocks on the farm as all paddocks may not be sown at the same time.

Software includes:

- PAM QA Plus
- PAM UltraCrop
- PAM AusVit

# Season Costs & Income

#### **Menu Option**

To find the 'Other Costs and Income' section, select the Season Summary Screen:

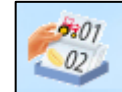

Then select the Tools/Season Costs and income Menu option:

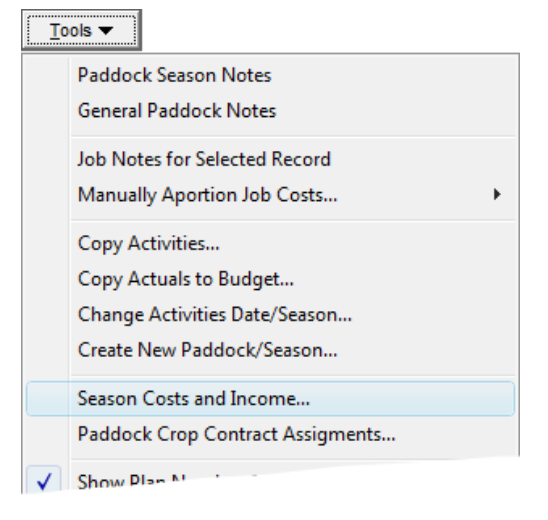

You will then be shown the costs and income screen. This screen shows a summary of costs and incomes for selected paddocks.

| Costs and Income                     |                         |                        |                               | X                  |
|--------------------------------------|-------------------------|------------------------|-------------------------------|--------------------|
| Season : 2004 💌 🍝 🔍 View by Paddocks |                         | Other Costs and Income | Notes 9 Help Bru              | owse <u>C</u> lose |
| Fairport<br>07                       |                         | Fai                    | rport : 24 - 2004             |                    |
| 08<br>09                             | See                     | d \$1,670.54           | Income from Production        | \$39,330.00        |
| 10<br>11                             | Chemical                | s \$1,325.09           | Plus Other Income             | \$0.00             |
|                                      | Fertilise               | r \$5,174.05           | Gross Income                  | \$39,330,00        |
| -16                                  | Machiner                | y \$2,242.86           | Less Total Costs              | \$11,111,18        |
|                                      | Fue                     | \$195.93               | Less prior Season Costs       | \$0.00             |
| 19<br>20<br>21                       | Contrac                 | t \$386.70             |                               |                    |
|                                      | Labou                   | r \$116.01             | Net Income                    | \$28,218.82        |
|                                      | Irrigatio               | n \$0.00               | Break down by Area (incl. pri | or Season Costs) : |
| -25                                  | Sundrie                 | s \$0.00               | Total Area                    | 58.72 Ha           |
| Farm 2                               | Other Cost              | s \$0.00               | Arable Area                   | 51.56 Ha           |
| 01<br>02                             | Insurance<br>* Please e | e \$0.00               | Total Costs over Total Area   | \$189.22 / Ha      |
| 03                                   | enter Insu              | rance costs.           | Total Costs over Arable Area  | \$215.50 / Ha      |
| 05                                   |                         | 1                      | Net Income over Total Area    | \$480.57 / Ha      |
|                                      | Prir                    | ht .                   | Net Income over Arable Area   | \$547.30 / Ha      |

To enter your costs and income, ensure the 'View by paddocks' option is selected at the top of this screen:

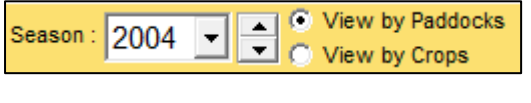

Then Select the 'Other Costs and Income button:

## **Configure Costs and Income types**

As with most parts of the PAM software, you are able to configure your own item types, in this case, costs and income.

Whilst within the 'Other Costs and Income' Screen, select the 'Add/Edit Items...' button: Add / Edit Items...

The Other Costs and Income screen looks like this:

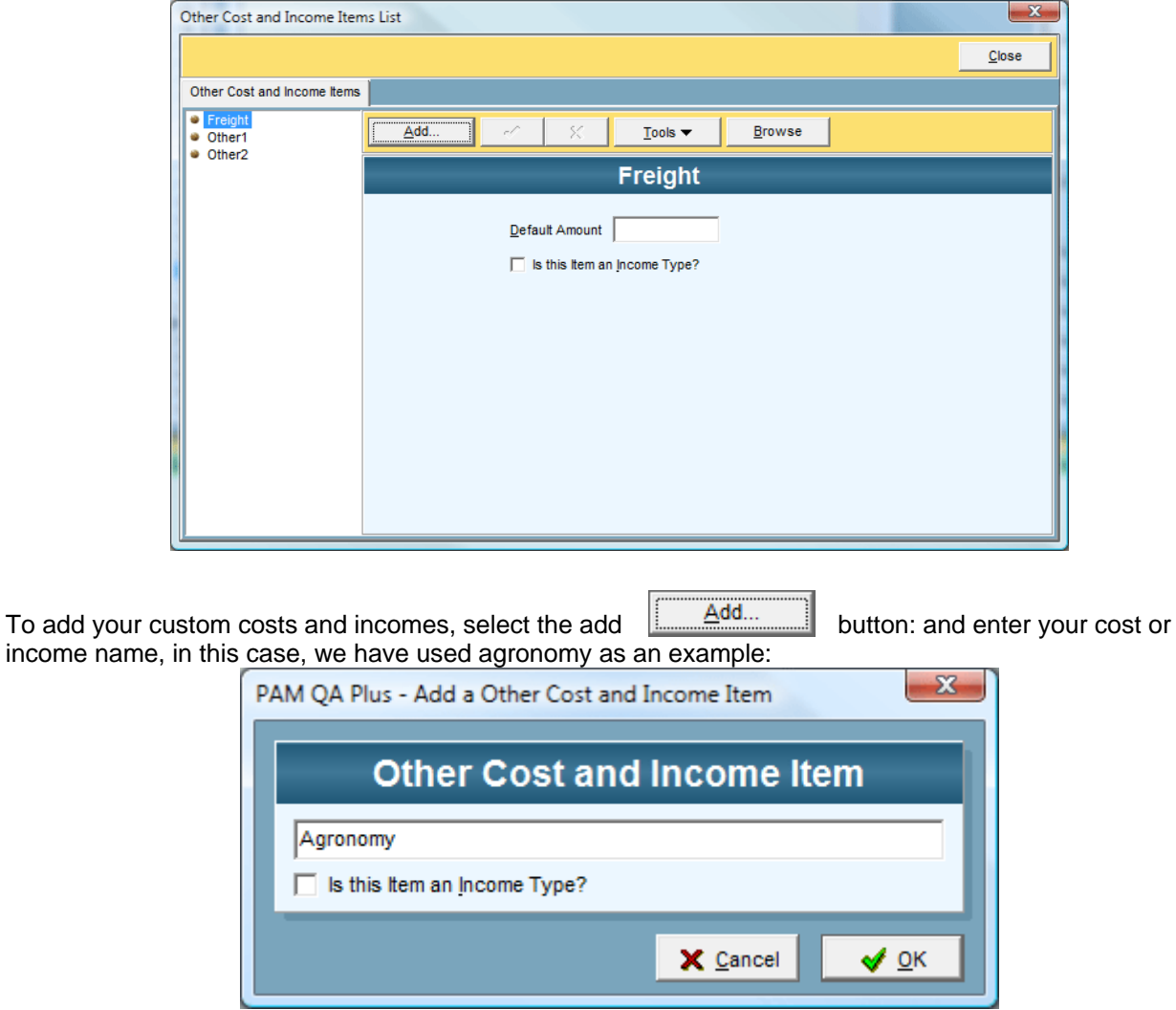

Only if we are entering an income type (e.g. Tourism, B&B etc..) would we place a tick in the 'Is this an income Type?' check box.

Click 'OK' to finish and Close to return to the 'Other Costs and Income' screen.

### Allocate costs and incomes across entire the farm

To enter costs across the entire farm we simply select the cost item from the drop down list (configured in the previous section) in the top part of the screen. Once the item is selected and the cost or income entered, the software automatically apportions that cost or income across the entire farm (view in the bottom box) prorated by area.

In this case we have used the example of rates:

| 'Fa                                                                       | airport' Costs and Income for :                                                                                                    | 2004                                                                                                    | Close            |
|---------------------------------------------------------------------------|----------------------------------------------------------------------------------------------------|----------------------------------------------------------------------------------------------------|------------------|
| . Enter Total Farm Cos                                                    | at and Income amounts for this Season. Amounts will be a                                                                                                    | llocated over all Paddocks.                                                                                                    | Add / Edit Items |
| Item                                                                      |                                                                                                    | Total Amount 🔺                                                                                                    |                  |
| Rates                                                                     |                                                                                                    | \$8,000.00                                                                                                    |                  |
| ×                                                                         | <b>T</b>                                                                                                    | \$0.00                                                                                                    |                  |
|                                                                           |                                                                                                    |                                                                                                    |                  |
|                                                                           |                                                                                                    |                                                                                                    |                  |
|                                                                           |                                                                                                    |                                                                                                    |                  |
|                                                                           |                                                                                                    | -                                                                                                    |                  |
|                                                                           |                                                                                                    |                                                                                                    |                  |
|                                                                           |                                                                                                    |                                                                                                    |                  |
|                                                                           |                                                                                                    | + - 🗸 X                                                                                                    |                  |
| Pa                                                                        | addock Costs and Income for (                                                                                                    | + - ✓ ×                                                                                                    |                  |
| Pa                                                                        | addock Costs and Income for :                                                                                                    | + - < ×<br>2004                                                                                                    |                  |
| Pa                                                                        | addock Costs and Income for 2<br>ddock Cost and Income amounts for this Season.                                                                                                    | + − ✓ ×<br>2004                                                                                                    |                  |
| Pa<br>Enter Paddock by Pa<br>Paddock                                      | addock Costs and Income for 2<br>Iddock Cost and Income amounts for this Season.                                                                                                    | + - < ×<br>2004                                                                                                    |                  |
| Pa<br>Enter Paddock by Pa<br>Paddock<br>07                                | addock Costs and Income for 2<br>ddock Cost and Income amounts for this Season.  Item Rates Rates Rates                                                                                                    | + − ✓ ×<br>2004<br>Total Amount ^<br>\$369.76                                                                                                    |                  |
| Paddock by Pa                                                             | Addock Costs and Income for 2<br>Inddock Cost and Income amounts for this Season.<br>Item<br>Rates<br>Rates<br>Rates                                                                                                    | + − ✓ ×<br>2004<br>Total Amount ^<br>\$369.76<br>\$244.35                                                                                                 |                  |
| Paddock by Paddock by Paddock by Paddock 07 08 09 10                      | addock Costs and Income for 2<br>Iddock Cost and Income amounts for this Season.<br>Item<br>Rates<br>Rates<br>Rates<br>Rates<br>Pates                                                                                                    | + − ✓ ×<br>2004<br>Total Amount<br>\$369.76<br>\$244.35<br>\$272.41<br>\$213.85                                                                           |                  |
| Paddock by Paddock by Paddock                                             | addock Costs and Income for 2<br>ddock Cost and Income amounts for this Season.          Item         Rates         Rates         Rates         Rates         Rates         Rates         Rates         Rates         Rates         Rates         Rates         Rates                                                                                                    | + − ✓ ×<br>2004<br>Total Amount ^<br>\$369.76<br>\$244.35<br>\$272.41<br>\$213.85<br>\$381.97                                                             |                  |
| Paddock by Par<br>Paddock 07 08 09 10 11 12                               | addock Costs and Income for 2<br>ddock Cost and Income amounts for this Season.          Item         Rates         Rates         Rates         Rates         Rates         Rates         Rates         Rates         Rates         Rates         Rates         Rates         Rates         Rates                                                                                                    | + − ✓ ×<br>2004<br>Total Amount<br>\$369.76<br>\$244.35<br>\$272.41<br>\$213.85<br>\$381.97<br>\$300.41                                                   |                  |
| Paddock by Par<br>Paddock<br>07<br>08<br>09<br>10<br>11<br>11<br>12<br>13 | addock Costs and Income for 2<br>ddock Cost and Income amounts for this Season.  Item Rates Rates Rates Rates Rates Rates Rates Rates Rates Rates Rates Rates Rates Rates Rates                                                                                                    | + − ✓ ×<br>2004<br>Total Amount<br>\$369.76<br>\$244.35<br>\$272.41<br>\$213.85<br>\$381.97<br>\$300.41<br>\$1.172.78                                     |                  |
| Paddock by Pad<br>Paddock 07 08 09 10 11 12 13 14                         | addock Costs and Income for 2<br>ddock Cost and Income amounts for this Season.          Item         Rates         Rates                                                                                                    | + - ✓ ×<br>2004<br>Total Amount<br>\$369.76<br>\$244.35<br>\$272.41<br>\$213.85<br>\$381.97<br>\$300.41<br>\$1,172.78<br>\$545.89                         |                  |
| Paddock by Pa<br>Paddock<br>07 08 09 10 11 12 13 14                       | Addock Costs and Income for 2<br>ddock Cost and Income amounts for this Season.          Item         Rates         Rates <td>+ - ✓ ×<br/>2004<br/>Total Amount<br/>\$369.76<br/>\$244.35<br/>\$272.41<br/>\$213.85<br/>\$272.41<br/>\$213.85<br/>\$381.97<br/>\$300.41<br/>\$1,172.78<br/>\$545.89</td> <td></td> | + - ✓ ×<br>2004<br>Total Amount<br>\$369.76<br>\$244.35<br>\$272.41<br>\$213.85<br>\$272.41<br>\$213.85<br>\$381.97<br>\$300.41<br>\$1,172.78<br>\$545.89 |                  |

To enter addition costs or incomes, select the **b**utton and repeat.

To remove a cost or income that has been allocated across all paddocks, select the cost or income in the top box and select the button. You will note that all associated paddock costs or income are removed automatically.

## Allocate costs and incomes across individual paddocks

To enter costs across individual paddock we simply select paddock from the drop down list, then the cost or income item from the drop down list (configured in the previous section), then the cost or income amount in the bottom part of the screen.

| Other Costs and Income for 2004   |                                            |                                 | ×                |
|-----------------------------------|--------------------------------------------|---------------------------------|------------------|
| 'Fairpoi                          | rt' Costs and Income fo                    | or 2004                         | Close            |
| 1. Enter Total Farm Cost and Inco | me amounts for this Season. Amounts will I | be allocated over all Paddocks. | Add / Edit Items |
| Item                              |                                            | Total Amount 🔺                  |                  |
|                                   |                                            |                                 |                  |
|                                   |                                            |                                 |                  |
|                                   |                                            |                                 |                  |
|                                   |                                            |                                 |                  |
|                                   |                                            | -                               |                  |
|                                   |                                            |                                 |                  |
|                                   |                                            |                                 |                  |
| Paddoc                            | k Costs and Income fo                      | r 2004                          |                  |
| 2. Enter Paddock by Paddock Cos   | t and Income amounts for this Season.      |                                 |                  |
| Paddock                           | ltem                                       | Total Amount 🔺                  |                  |
| 22                                | Agronomy                                   | \$600.00                        |                  |
|                                   |                                            |                                 |                  |
|                                   |                                            |                                 |                  |
|                                   |                                            |                                 |                  |
|                                   |                                            |                                 |                  |
|                                   |                                            |                                 |                  |
|                                   |                                            | -                               |                  |
| Display Total Farm Cost and Ir    | come amounts allocated over Paddocks?      | + ×                             |                  |
|                                   |                                            |                                 |                  |

In this case we have used the example of Agronomy:

To enter addition costs or incomes for individual paddocks, select the *button* and repeat.

To remove a cost or income that has been allocated to an individual paddock, select the cost or income in the top box and select the **–** button:.

# Reporting

Other Costs and Incomes are shown on reports under the Other Costs and Incomes section at the bottom of reports, here is an example of an Annual Paddock Summary Report with Other Costs and Incomes highlighted:

| Ag IT<br>Annual P | addock Si      | immary Report           |             |               |           |                     |          |             | Page 1      |
|-------------------|----------------|-------------------------|-------------|---------------|-----------|---------------------|----------|-------------|-------------|
| Date              | AUGOCK OF      | Area Item               | I           | Rate or Yield | U         | nit Cost or Price   | Cost/Ha  | Total Costs | Total Incom |
| Farm :            | Fairport       |                         | Se          | ason : 2004   |           |                     |          |             |             |
| Paddock           | : 07           | Ar                      | able Area : | 65.1 Ha.      | Total A   | vrea: 69.83 Ha.     | Rain/    | G.S.Rain:   | 922 / 173   |
| Crop Det          | tails          |                         |             |               |           |                     |          |             |             |
| Seeding           | and Planting   |                         |             |               |           |                     |          |             |             |
| 19/06/20          | 004            | 65.1 Wheat/H45          |             | 100 Kg        |           | 200.00              | 20.00    | 1302.00     |             |
| Seeding           | and Planting   |                         |             | Costs and inc | ome for t | he arable area :    | 20.00    | 1302.00     |             |
| Chemica           | al Applicat    | ion                     |             |               |           |                     |          |             |             |
| Chemical          | Applications   |                         |             |               |           |                     |          |             |             |
| 24/05/20          | 004            | 65.1 Roundup            |             | 1 L           |           | 8.90                | 8.90     | 579.39      |             |
| 24/05/20          | 004            | 65.1 LI 700             |             | 0.18 L        |           | 9.35                | 1.68     | 109.56      |             |
| 18/06/20          | 004            | 65.1 Roundup            |             | 1.2 L         |           | 8.90                | 10.68    | 695.27      |             |
| 18/06/20          | 004            | 65.1 LI 700             |             | 0.195 L       |           | 9.35                | 1.82     | 118.69      |             |
| 18/06/20          | 004            | 65.1 Ammonium Sulph     | nate        | 0.5 Kg        |           | 3.20                | 1.60     | 104.16      |             |
| 18/06/20          | 004            | 65.1 Treflan 480        |             | 1.1 L         |           | 7.73                | 8.50     | 553.55      |             |
| 23/08/20          | 004            | 65.1 B S 1000           |             | 0.055 L       |           | 8.50                | 0.47     | 30.43       |             |
| 23/08/20          | 004            | 65.1 24DA mine          |             | 1.2 L         |           | 5.30                | 6.36     | 414.04      |             |
| 23/08/20          | 004            | 65.1 Eclipse            |             | 7 g           |           | 990.00              | 6.93     | 451.14      |             |
| Chemical          | I Applications |                         |             | Costs and inc | ome for t | he arable area :    | 46.95    | 3056.23     |             |
| Fertilise         | r Applicati    | on                      |             |               |           |                     |          |             |             |
| Fertilisers       | s              |                         |             |               |           |                     |          |             |             |
| 19/06/20          | 004            | 65.1 Urea               |             | 75 Kg         |           | 400.00              | 30.00    | 1953.00     |             |
| 19/06/20          | 004            | 65.1 18:20 DAP          |             | 80 Kg         |           | 405.00              | 32.40    | 2109.24     |             |
| Fertilisers       | s              |                         |             | Costs and inc | ome for t | he arable area :    | 62.40    | 4062.24     |             |
| Machine           | ry Operati     | ion                     |             |               |           |                     |          |             |             |
| Machiner          | ry Operations  | :                       |             |               |           |                     |          |             |             |
| 24/05/20          | 004            | 65.1 Spraying           |             |               |           |                     | 3.50     | 227.85      |             |
| 19/06/20          | 004            | 65.1 Direct Drill       |             |               |           |                     | 20.05    | 1305.26     |             |
| 7/08/200          | 04             | 65.1 Spraying           |             |               |           |                     | 3.50     | 227.85      |             |
| 23/08/20          | 004            | 65.1 Spraying           |             |               |           |                     | 3.50     | 227.85      |             |
| 20/12/20          | 004            | 65.1 Harvesting         |             |               |           |                     | 26.00    | 1692.60     |             |
| Machiner          | ry Operations  | ;                       |             | Costs and inc | ome for t | he arable area :    | 56.55    | 3681.40     |             |
| Harvest           | Informatio     | n                       |             |               |           |                     |          |             |             |
| 20/42/20          | 004            |                         |             | 240 T         |           | 105.00              |          |             | 62000.0     |
| 20/12/20          | 004            | 65.1 VVneat/H45         |             | 340 1         |           | 185.00              |          |             | 62900.0     |
| Harvest           |                |                         |             | Costs and Inc | ome for t | ne arable area :    |          |             | 62900.0     |
| 07                |                | Totals :                |             |               |           |                     |          | \$12,101.88 | \$62,900.0  |
| Breakdow          | vn by Areas:   | (Incl. Carried Costs)   | Costs/Ha    | Net/Ha        |           | Other Costs and     | Income:  | \$831.96    | \$0.0       |
| Costs and         | d Net income   | per Ha (Arable Area):   | \$198.68    | \$767.53      | То        | tal Crop Insurance  | charges: | \$0.00      |             |
| Costs a           | and Net incom  | ne per Ha (Total Area): | \$185.22    | \$715.54      | Carrie    | d Costs fromPrior S | easons:  | \$0.00      |             |
|                   |                |                         |             |               |           | Total Costs and I   | ncom e:  | \$12,933.84 | \$62,900.0  |
|                   |                |                         |             |               |           | Net Incom e o       | r Loss:  |             | \$49,966.1  |